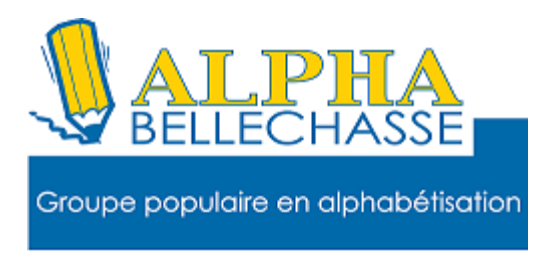

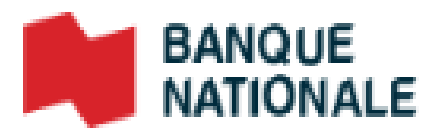

#### Payer une facture en ligne

#### Pour ajouter une facture

- **1. Allez sur Google**
- 2. Tapez BNC
- 3. Faites un clic gauche sur connexion
- 4. Tapez votre adresse de courriel
- 5. Tapez votre mot de passe
- 6. Faites un clic gauche sur payer

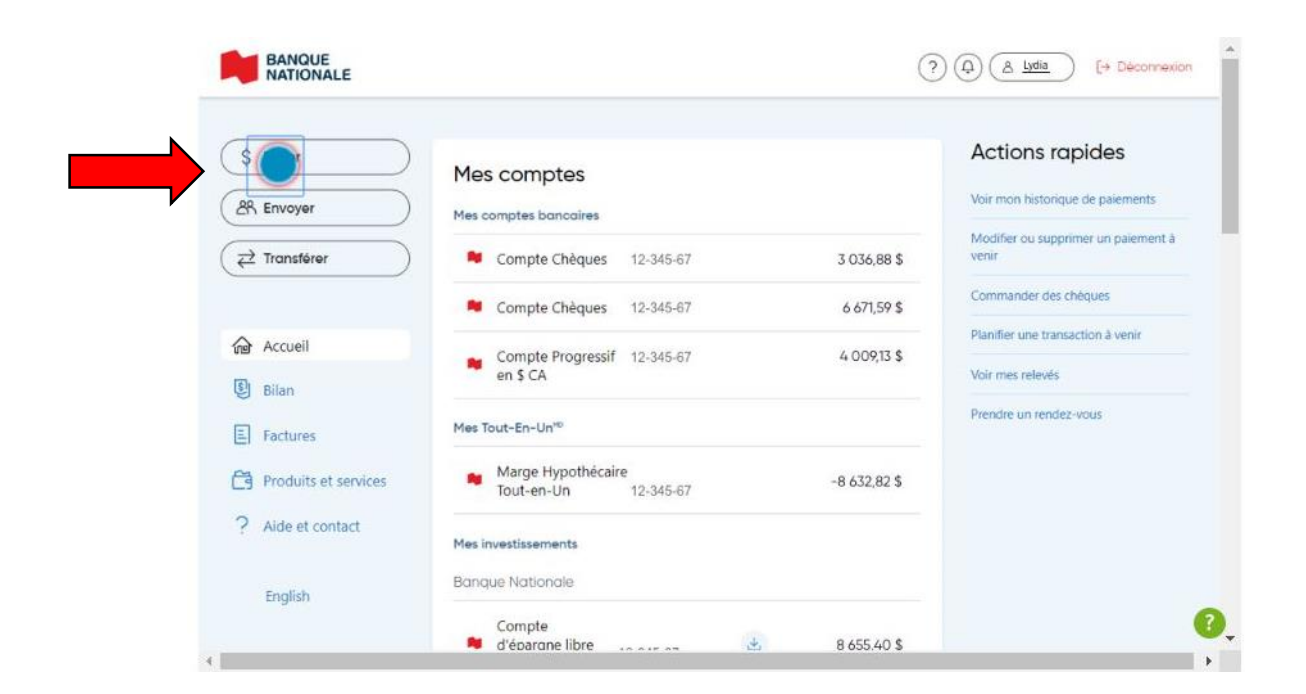

#### Si ma facture n'est pas inscrite à mon compte

### Faites un clic gauche sur ajouter

| Payer mes factures                                                 | × (Ajouter une facture |
|--------------------------------------------------------------------|------------------------|
| Toujours pas de factures enregistrées à<br>Remediez à la situation | votre compte?          |
| Fermer                                                             |                        |

#### Tapez le nom du fournisseur

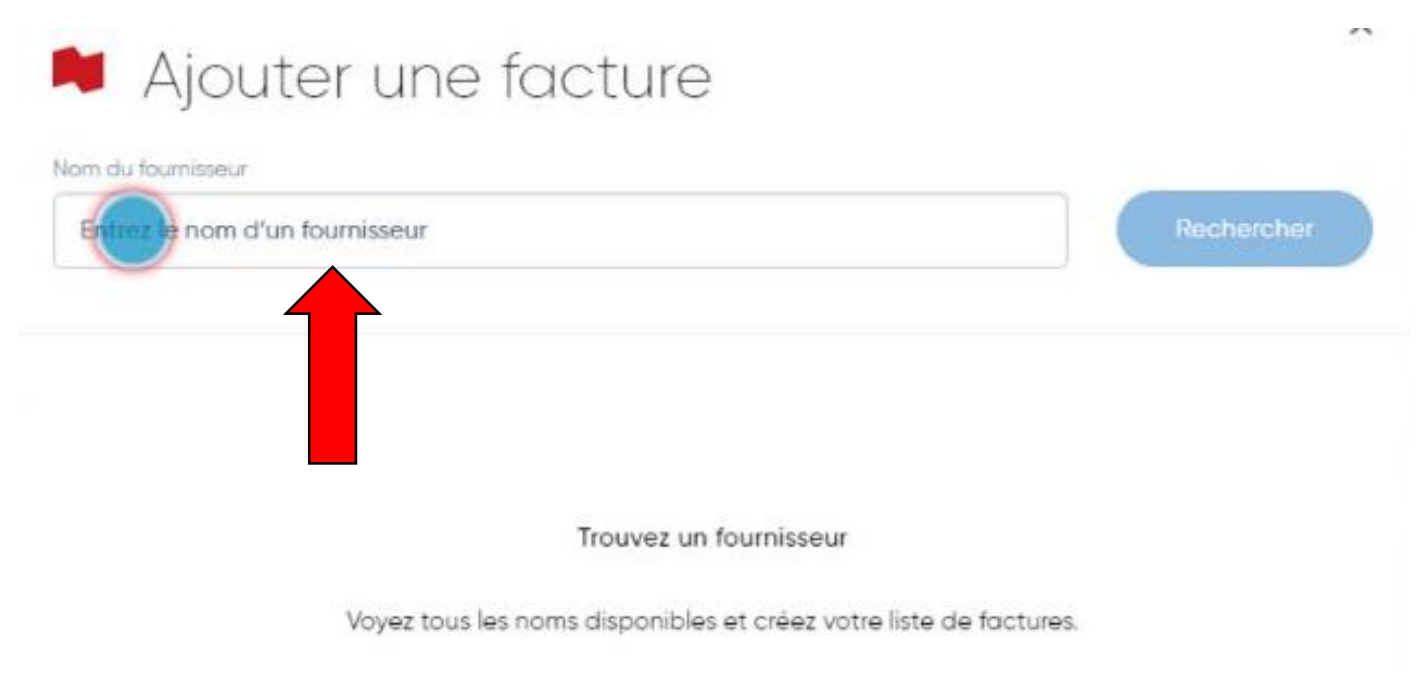

### Faites un clic gauche sur rechercher

| Nom du fournisseur |            |  |
|--------------------|------------|--|
| communauto         | Rechercher |  |
|                    |            |  |
|                    |            |  |
|                    |            |  |
|                    |            |  |

# Faites un clic gauche sur le nom qui correspond à votre recherche

| Rechercher |
|------------|
|            |
|            |
|            |
|            |

# Faites un clic gauche sur ajouter une description et tapez votre description

| Ajouter une facture                  | ×       |
|--------------------------------------|---------|
| Ajouter une description (facultatif) |         |
| N <sup>e</sup> de référence ()       |         |
| Annuler                              | Ajouter |

#### Inscrivez le numéro de référence

| 🗯 Ajouter une                        | e facture |         |
|--------------------------------------|-----------|---------|
| COMMUNAUTO                           | NC        |         |
| Ajouter une description (facultatif) | Facture   |         |
| N <sup>e</sup> de référence ①        |           |         |
| Annuler                              |           | Ajouter |

### Une fois le numéro de référence inscrit, faites

#### un clic gauche sur <u>ajouter</u>

| COMMUNAUTO I                         | NC      |  |
|--------------------------------------|---------|--|
| Ajouter une description (facultatif) | Facture |  |
| N <sup>e</sup> de référence ()       | 1234567 |  |

#### Payer une facture en ligne

| BANQUE<br>NATIONALE  |                                            | (?)          | (A) ( <u>A</u> <u>Lydia</u> [→ Déconnexit             |
|----------------------|--------------------------------------------|--------------|-------------------------------------------------------|
| AR Envoyer           | Mes comptes<br>Mes comptes bancaires       |              | Actions rapides<br>Voir mon historique de palements   |
|                      | Compte Chèques 12-345-67                   | 3 036,88 \$  | Modifier ou supprimer un paiement à<br>venir          |
|                      | Compte Chèques 12-345-67                   | 6 671,59 \$  | Commander des chéques                                 |
| Accueil              | Compte Progressif 12-345-67<br>en \$ CA    | 4 009,13 \$  | Planifier une transaction à venir<br>Voir mes relevés |
| E Factures           | Mes Tout-En-Un™                            |              | Prendre un rendez-vous                                |
| Produits et services | Marge Hypothécaire<br>Tout-en-Un 12-345-67 | -8 632,82 \$ |                                                       |
| ? Alde et contact    | Mes investissements                        |              |                                                       |
| English              | Banque Nationale                           |              |                                                       |

### Cliquez sur la case à cocher, aucun paiement

| 🏓 Payer mes               | factures                | Ajouter une facture |
|---------------------------|-------------------------|---------------------|
| Factures                  | Historique de paiements | Paiements à venir   |
| Facture +                 | Dernier pai             | ement +             |
| COMMUNAUTO INC<br>Facture | Aucun paiem             |                     |
| À partir du compte        |                         | •                   |

#### Cliquez sur le menu déroulant pour choisir un compte

| 🏓 Payer mes               | factures                | (Ajouter une facture) |
|---------------------------|-------------------------|-----------------------|
| Factures                  | Historique de palements | Palements à venir     |
| Facture +                 | Dernier pa              | iement 👻              |
| COMMUNAUTO INC<br>Facture | Aucun paier             | nent 🗹                |
| Annuticeh.compte          |                         |                       |

### Une fois le compte choisi cliquez sur continuer

| Factures                                      | Historique de paiements | Paiemen | ts à venir |
|-----------------------------------------------|-------------------------|---------|------------|
| Facture 👻                                     | Dernier pai             | ement 🗸 |            |
| COMMUNAUTO INC<br>Facture                     | Aucun paiem             | ent     |            |
|                                               |                         |         |            |
| artir du compte<br>Compte de chèques 12-345-6 | 57 : \$2,888.89         | ;       | Continuer  |

## Cliquez sur le champ montant et indiquez le montant.

| 🏓 Payer mes fo                                           | actures           | ×         |
|----------------------------------------------------------|-------------------|-----------|
| COMMUNAUTO IN<br>Facture<br>Montant<br>Date<br>Fréquence | C<br>16 août 2019 | \$        |
|                                                          |                   |           |
| Modifier                                                 |                   | Continuer |

#### Faire un clic gauche sur l'icône calendrier

| Montant   | 1,00 \$        |    |
|-----------|----------------|----|
| Date      | 16 août 2019   |    |
| Fréquence | Une seule fois | \$ |

Votre facture sera traité sous 3 jours ouvrables à partir de la date de votre paiement.

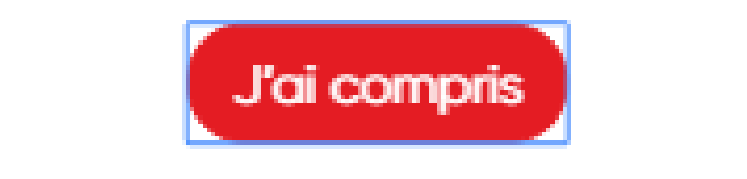

#### Faire un clic gauche sur valider la date

|         |             |    |    |    |        | 10 |    |    |  |  |
|---------|-------------|----|----|----|--------|----|----|----|--|--|
| COMMUNA | 2019 >      | <  |    | a  | OUT 20 | 14 |    | >  |  |  |
| octure  | vendredi 16 | 1  | M  | M  | J      | v  | S  | D  |  |  |
|         | doût        |    |    |    | 11     | 2  | 3  | -4 |  |  |
| intont  | GOGE        | 5  | 6  | 7  | 8      | 9  | 10 | 11 |  |  |
|         |             | 12 | 13 | 14 | 15     | 16 | 17 | 18 |  |  |
| Ite     |             | 19 | 20 | 21 | 22     | 23 | 24 | 25 |  |  |
|         |             | 26 | 27 | 28 | 29     | 30 | 31 |    |  |  |
| quence  |             |    |    |    |        |    |    |    |  |  |
|         |             |    |    |    |        |    |    |    |  |  |

## Cliquez sur le menu déroulant la fréquence qui vous convient

| COMMUNA(<br>Facture | JTO INC                                              |           |
|---------------------|------------------------------------------------------|-----------|
| Montant             | 1,00 \$                                              |           |
| Date                | 16 goût 2019                                         |           |
| Fréquence           | Une seule fois                                       | •         |
| Modifier            | Pour un paiement unique<br>choisissez une seule fois | Continuer |

Vous pouvez définir la fréquence du paiement à une fois, toutes les semaines, toutes les deux semaines, tous les mois ou à la fin du mois.

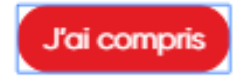

#### **Cliquez sur continuer**

| Montant   | 1,00 \$        |   |
|-----------|----------------|---|
| Date      | 16 août 2019   |   |
| Fréquence | Une seule fois | ÷ |

### Voici un résumé, si cela vous convient cliquez sur

#### payer

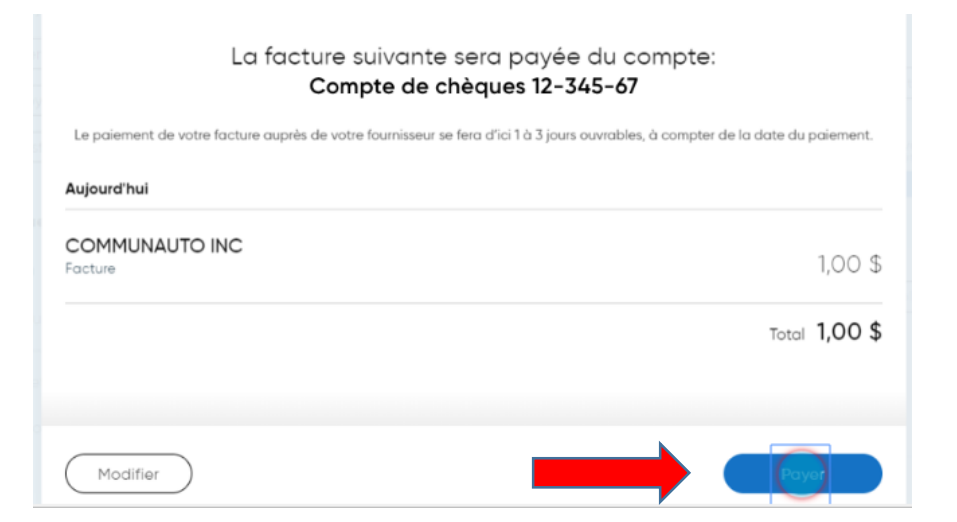

# Voici votre numéro de confirmation, cliquez sur terminer

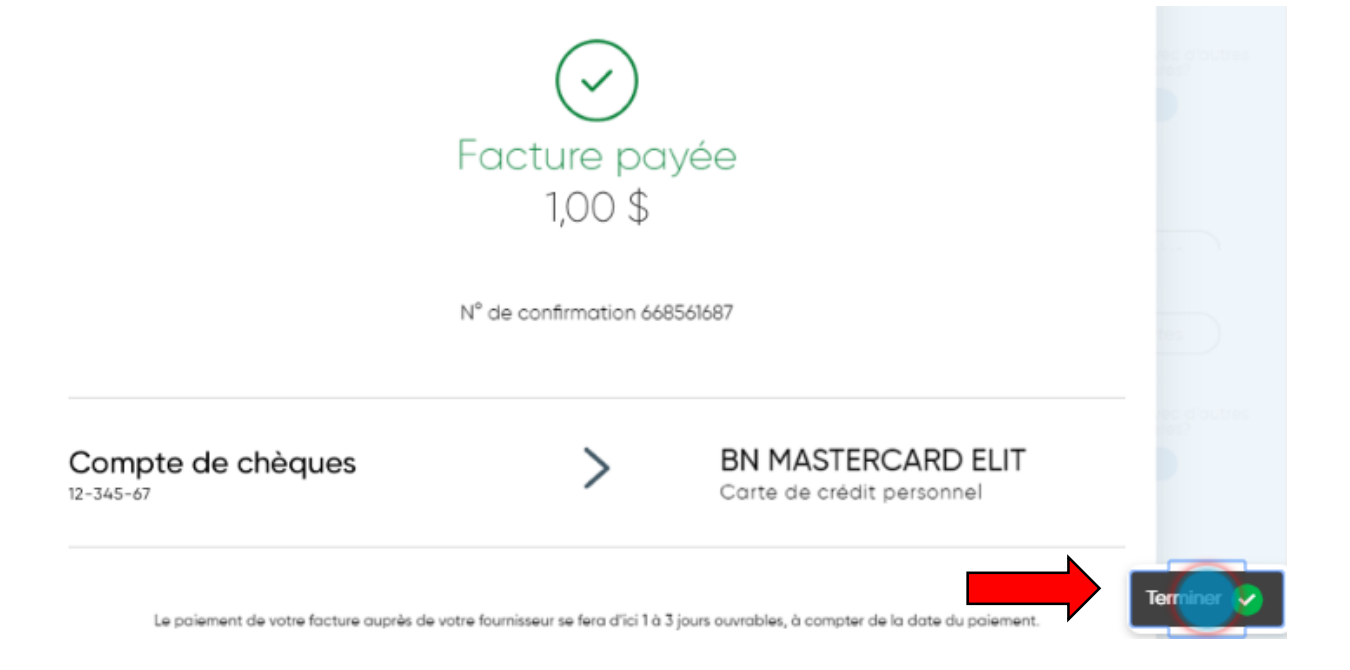

#### Capture d'écran prise

sur le site de la BNC

Réaliser par: Lyne Gaudreau, formatrice